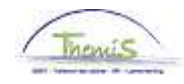

#### Processus n°320 : Congé pour l'exercice d'une fonction auprès du gouvernement fédéral

#### Historique des modifications

| Version | Date       | Auteur        | Remarques               |  |  |  |  |  |  |
|---------|------------|---------------|-------------------------|--|--|--|--|--|--|
| 1       | 10/11/2009 | Bureau Themis | Version initiale        |  |  |  |  |  |  |
| 2       | 17/12/2009 | Bureau Themis | Adaptation des données  |  |  |  |  |  |  |
| 3       | 19/02/2015 | AOS           | Modification du contenu |  |  |  |  |  |  |

### Table des matières

| Congé pour l'exercice d'une fonction auprès du gouvernement fédéral | 2 |
|---------------------------------------------------------------------|---|
| Introduction                                                        | 2 |
| A partir du 19/05/2014                                              | 2 |
| Encodage (avant le 19/05/2014)                                      | 3 |
| Valider / Approuver                                                 | 6 |
| Dossier salarial                                                    | 6 |
|                                                                     |   |

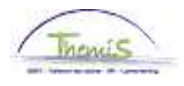

| Introduction              | Ce congé fait partie du « Congé pour l'exercice d'une fonction au sein d'un secrétariat, de la cellule de coordination générale de la politique, d'une cellule de politique générale, au sein du cabinet d'un mandataire politique fédéral, communautaire, régional, provincial ou local ou au sein du cabinet d'un mandataire politique du pouvoir législatif ». Suite à l'entrée en vigueur de l'AR du 19 avril 2014, l'impact au niveau financier est modifié et le Congé pour l'exercice d'une fonction auprès du gouvernement fédéral ne s'encode plus dans Themis à partir du 19/05/2014. |
|---------------------------|----------------------------------------------------------------------------------------------------|
| A partir du<br>19/05/2014 | Ce congé est désormais rémunéré et <u>il ne s'encode plus dans Themis</u> .<br>En cas d'encodage ultérieur au 19/05/2014, le message suivant apparaît :<br>Message<br>L'absence VFD ne peut plus être accordée à partir du 19/05/2014 (20400,15)<br>OK                                                                                                    |

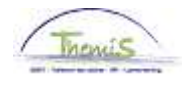

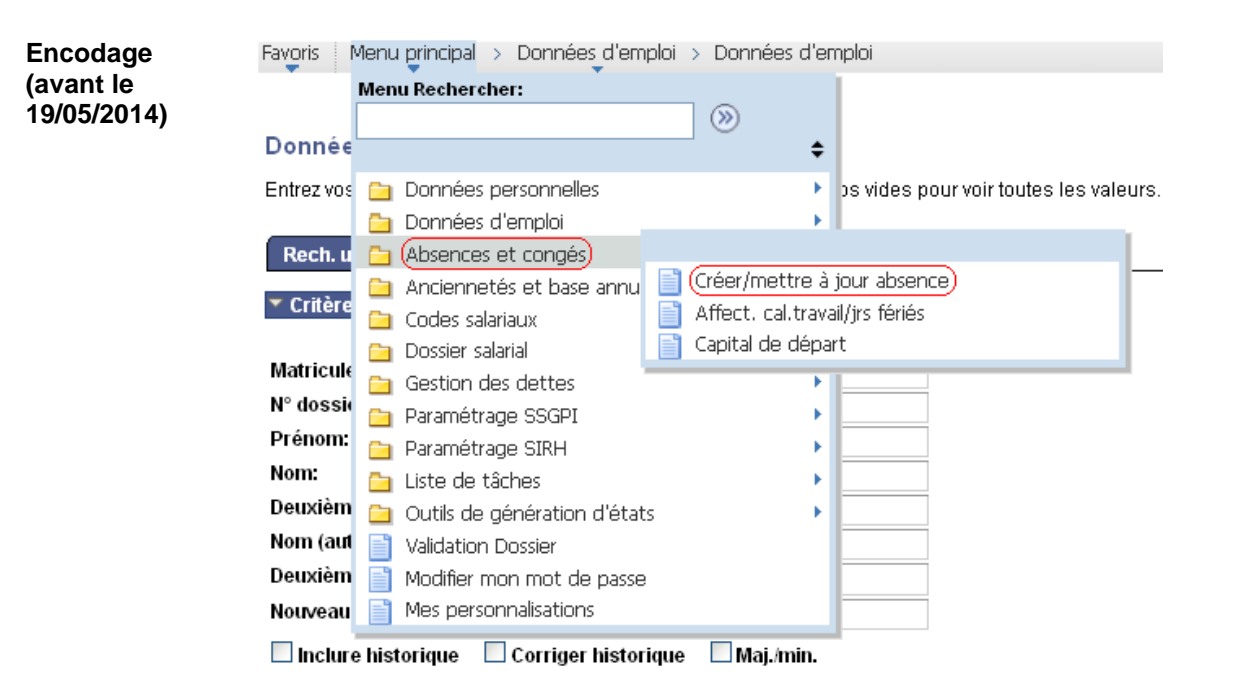

Rechercher Effacer Recherche de base Enregistrer critères rech.

| Action | Action                                                    |
|--------|-----------------------------------------------------------|
| 1      | Dans le menu, cliquer sur 'Absences et congés' et ensuite |
|        | 'Créer/mettre à jour absence'                             |

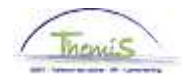

Encodage (avant le 19/05/2014) (suite) Favoris | Menu principal > Absences et congés > Créer/mettre à jour absence

#### Créer/mettre à jour absence

Entrez vos données et cliquez sur Rechercher. Laissez les champs vides pour voir toutes les valeurs.

| Rech. une valeur existan   | te             |  |
|----------------------------|----------------|--|
| Critères recherche         |                |  |
|                            |                |  |
| (Matricule salarié:)       | commence par 💌 |  |
| N° dossier emploi:         | - ~            |  |
| Prénom:                    | commence par 💌 |  |
| Nom:                       | commence par 💌 |  |
| N° registre d'Etat:        | commence par 💌 |  |
| Nouveau N° identification: | commence par 🐱 |  |
| Ancien N° identification:  | commence par 💌 |  |
| _                          |                |  |

🔲 Maj./min.

| Rechercher | Effacer |
|------------|---------|
|            |         |

Recherche de base 📋 Enregistrer critères rech.

| Etape | Action                                                                                     |  |  |  |
|-------|--------------------------------------------------------------------------------------------|--|--|--|
| 1     | Rechercher le dossier en introduisant l'ID du dossier dans le<br>champ 'Matricule salarié' |  |  |  |
| 2     | Cliquer sur Rechercher                                                                     |  |  |  |

Favoris Menu principal > Absences et congés > Créer/mettre à jour absence

| Données absence                        | <u>C</u> ommentaires Compteurs |                                |                                    |
|----------------------------------------|--------------------------------|--------------------------------|------------------------------------|
|                                        | EMP                            | Matricule:                     | N° dossier emploi: 0               |
| Données d'absence                      |                                | <u>Rech.</u>   Affiche         | ertt 🛛 Premier 🚺 1 sur 1 🚺 Dernier |
| *Date/heure début:<br>*Date/heure fin: | E E                            |                                | •                                  |
| *Type absence:<br>*Code absence:       |                                | Zones réglementaires: Belgique |                                    |
| Enreg.                                 | tour à la recherche            |                                |                                    |

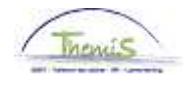

| Encodage                 | Etape | Action                                                                                                    |                                                     |  |  |  |
|--------------------------|-------|----------------------------------------------------------------------------------------------------|-----------------------------------------------------|--|--|--|
| (avant le<br>19/05/2014) | 1     | Si nécessaire<br>nouvelle abse                                                                                                    | , cliquer sur 速 afin de pouvoir encoder une<br>nce. |  |  |  |
| (suite)                  | 2     | Compléter les dates de début et fin de l'absence.<br>Remarque : Si l'absence n'est pas limitée dans le temps et que<br>la date de fin n'est pas connue, encoder une date de fin<br>inférieure à 50 ans. |                                                     |  |  |  |
|                          | 3     | 'Type absence' : compléter le champ en cliquant sur 🤍 et en sélectionnant 'VFD' dans la picklist                                                                                                    |                                                     |  |  |  |
|                          |       | Résultats r                                                                                                    | echerche                                            |  |  |  |
|                          |       | Afficher 100 P                                                                                                    | Premier 🔣 1-23 sur 23 🗾 Dernier                     |  |  |  |
|                          |       | Type absence                                                                                                    | Description                                         |  |  |  |
|                          |       | ALB                                                                                                    | Intérêt général                                     |  |  |  |
|                          |       | <u>ALP</u>                                                                                                    | Abs.lonque durée personnelle                        |  |  |  |
|                          |       | <u>BEV</u>                                                                                                    | Congé maternité                                     |  |  |  |
|                          |       | <u>DWZ</u>                                                                                                    | Disponibilité maladie                               |  |  |  |
|                          |       | <u>HVU</u>                                                                                                    | Départ anticipé mi-temps                            |  |  |  |
|                          |       | <u>LBO</u>                                                                                                    | Interruption de carrière                            |  |  |  |
|                          |       | <u>oms</u>                                                                                                    | Congé de circonstance                               |  |  |  |
|                          |       | <u>onw</u>                                                                                                    | Absence illégale                                    |  |  |  |
|                          |       | <u>oud</u>                                                                                                    | Congé parental                                      |  |  |  |
|                          |       | <u>PRV</u>                                                                                                    | Accident privé par un tiers                         |  |  |  |
|                          |       | <u>SCH</u>                                                                                                    | Suspension conventionnelle                          |  |  |  |
|                          |       | <u>STA</u>                                                                                                    | Grève                                               |  |  |  |
|                          |       | TUS                                                                                                    | Congé disciplinaire                                 |  |  |  |
|                          |       | UIT                                                                                                    | Congé exceptionnel                                  |  |  |  |
|                          |       | VAP                                                                                                    | <u>Désaffectation</u>                               |  |  |  |
|                          |       | VDR                                                                                                    | Congé pour raison impérieuse                        |  |  |  |
|                          |       | (VFD                                                                                                    | Congé pour exerc.mandat féd.                        |  |  |  |
|                          |       | <u>VOB</u>                                                                                                    | Congé de paternité                                  |  |  |  |
|                          |       | <u>VPA</u>                                                                                                    | Vrlf politiek ambt                                  |  |  |  |
|                          |       | <u>VVP</u>                                                                                                    | Congé préalable à la pension                        |  |  |  |
|                          |       | <u>vwv</u>                                                                                                    | Semaine volontaire de 4 jours                       |  |  |  |
|                          |       | VZD                                                                                                    | Congé maladie à tps partiel                         |  |  |  |
|                          |       | <u>VZG</u>                                                                                                    | Conge pour cause de maladie                         |  |  |  |
|                          |       | Le champ 'Co                                                                                                    | de absence' est complété automatiquement.           |  |  |  |
|                          | 4     | Cliquer sur                                                                                                    | Enreg.                                              |  |  |  |

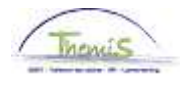

Valider / Approuver Voir instruction de travail 801 « Valider - Approuver ».

Dossier salarial

| 🔻 Résul | 🗝 Résultats du calcul 🧧 Persionnaliser   Rech.   🕮   🗰 Premier 🖾 1-10 sur 10 🔤 Dernier |          |               |       |            |                      |             |               |                      |
|---------|----------------------------------------------------------------------------------------|----------|---------------|-------|------------|----------------------|-------------|---------------|----------------------|
| Code    | Description                                                                            | Montant  | Montant préc. | Diff. | Nbre jours | <u>Nbre d'unités</u> | Mont./unité | % de paiement | Dét. cde sal.        |
| 1000    | Base annuelle                                                                          | 21962,94 |               |       |            |                      |             |               | <u>Dét. cde sal.</u> |
| 2001    | Fract tps traitement 0                                                                 |          |               |       |            |                      |             |               | Dét. cde sal.        |
| 2021    | Fract tps D0 0                                                                         |          |               |       |            |                      |             |               | Dét. cde sal.        |
| 2031    | Fract tps D100 0                                                                       |          |               |       |            |                      |             |               | Dét. cde sal.        |
| 2041    | Fract tps Pec Vac 0                                                                    |          |               |       |            |                      |             |               | Dét. cde sal.        |
| 2051    | Fract tps AFA 0                                                                        |          |               |       |            |                      |             |               | Dét. cde sal.        |
| 2091    | Fract tps compet 0                                                                     |          |               |       |            |                      |             |               | Dét. cde sal.        |
| 3545    | Congé non-payé exerc fonction<br>féd/congé pol                                         |          |               |       | 21,00      | 159,60               | )           |               | <u>Dét. cde sal.</u> |
| 4000    | Traitement                                                                             |          |               |       |            |                      | 21962,94    |               | Dét. cde sal.        |
| 4035    | A - Résidence                                                                          |          |               |       |            |                      |             |               | Dét. cde sal.        |